#### Dopo aver effettuato l'accesso al tuo account DISH Weblisting, fai clic sull'icona Post .

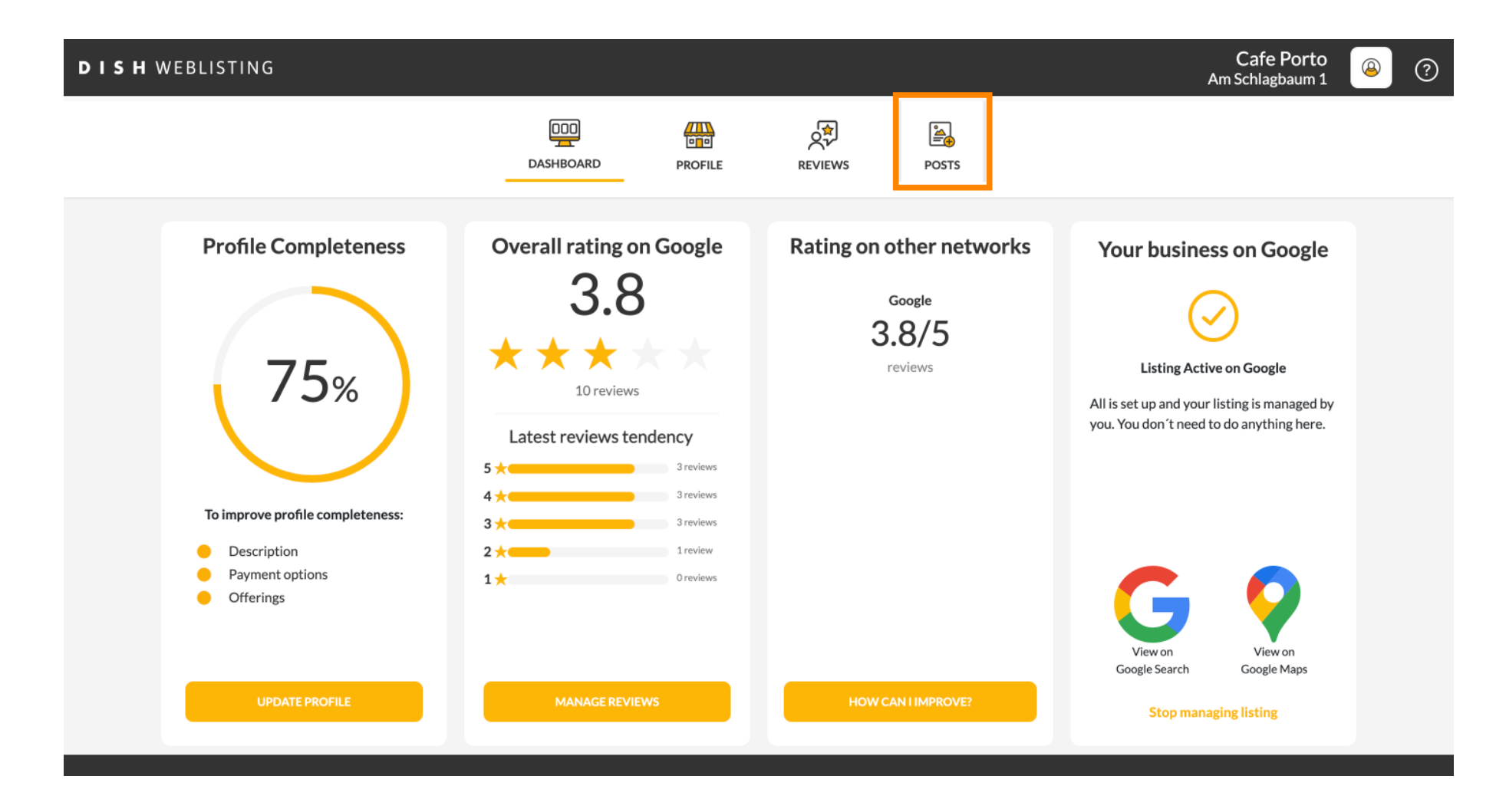

#### • Fare clic sul campo per selezionare il tipo di post.

| <b>DISH</b> WEBLISTING |                                                                                                    |                                          |                                                                                        | Cafe Porto<br>Am Schlagbaum 1 | <u>@</u> | ? |
|------------------------|----------------------------------------------------------------------------------------------------|------------------------------------------|----------------------------------------------------------------------------------------|-------------------------------|----------|---|
|                        | DASHBOARD PROFILE                                                                                                    | REVIEWS                                  | POSTS                                                                                  |                               |          |   |
|                        | Publish posts on Google to update your potential or existing customers about news, special offers or changer regards to your business. The posts will appear prominently in your listing on Google Search and Google M Compliment your message with a redirect link to your website or with pictures. Try it out: You have full control elete the content after publishing it.         POST TYPE         News         CONTENT         This is your post content. Keep it simple and with max 1500 characters. | 3<br>ges with<br>aps.<br>htrol to update | Preview The content will appear here                                                   |                               |          |   |
|                        | ADD A REDIRECT LINK                                                                                                    |                                          | Published posts<br>RE-USE PREVIOUS POSTS AS TEMPLATES FOR<br>NEW CONTENT.              |                               |          |   |
|                        | REDIRECT LINK<br>Insert the link                                                                                                    | Ţ                                        | Publish<br>Make sure you fill in all required fields<br>correctly ahead of publishing. |                               |          |   |
|                        | A 441                                                                                                    |                                          | PUBLISH                                                                                |                               |          |   |

#### Scegli tra novità e offerta. Ð

| <b>DISH</b> WEBLISTING | D | IS | н | WEBLISTING |
|------------------------|---|----|---|------------|
|------------------------|---|----|---|------------|

| DISH WEBLISTING |                                                                                                    |                                                                                                    |                                                                                              |                                                 |                                                                                        | Am Schlagbaum 1 | <u></u> | ? |
|-----------------|----------------------------------------------------------------------------------------------------|----------------------------------------------------------------------------------------------------|----------------------------------------------------------------------------------------------|-------------------------------------------------|----------------------------------------------------------------------------------------|-----------------|---------|---|
|                 |                                                                                                    | DASHBOARD                                                                                                    | PROFILE                                                                                      | REVIEWS                                         | POSTS                                                                                  |                 |         |   |
|                 | Post data in Google<br>Publish posts on Google to update your por<br>regards to your business. The posts will app<br>compliment your message with a redirect<br>or delete the content after publishing it.<br>PORT PUPE<br>News<br>Offer | tential or existing customers abou<br>pear prominently in your listing or<br>link to your website or with pictur | it news, special offers or ch<br>n Google Search and Googl<br>res. Try it out: You have full | 3<br>anges with<br>e Maps.<br>control to update | Preview The content will appear here                                                   |                 |         |   |
|                 | ADD A REDIRECT LINK                                                                                                    |                                                                                                    |                                                                                              | Ţ                                               | Published posts  Pre-use previous posts as templates for New Content.                  |                 |         |   |
|                 | REDIRECT LINK<br>Insert the link                                                                                                    |                                                                                                    |                                                                                              |                                                 | Publish<br>Make sure you fill in all required fields<br>correctly ahead of publishing. |                 |         |   |
|                 | A + +    ? -                                                                                                    |                                                                                                    |                                                                                              |                                                 | PUBLISH                                                                                |                 |         |   |

~ < P

# In questo campo puoi inserire il contenuto del tuo post.

| DISH WEBLISTING |                                                                                                    |                                                                                                    |                                      |                                                                                                   | Cafe Porto<br>Am Schlagbaum 1 | <u>@</u> | ? |
|-----------------|----------------------------------------------------------------------------------------------------|----------------------------------------------------------------------------------------------------|--------------------------------------|---------------------------------------------------------------------------------------------------|-------------------------------|----------|---|
|                 | DOD                                                                                                    | PROFILE                                                                                                    | REVIEWS                              | Posts                                                                                             |                               |          |   |
|                 | Publish posts on Google to update your potential or existing customers about regards to your business. The posts will appear prominently in your listing on Compliment your measure with a redirect link to your website or with picture or delete the content after publishing it.         POST TYPE         News         CONTENT         This is your post content. Keep it simple and with max 1 | t news, special offers or chan<br>Google Search and Google M<br>es. Try it out: You have full cor<br>1500 characters. | ges with<br>faps.<br>throl to update | Preview The content will appear here                                                              |                               |          |   |
|                 | ADD A REDIRECT LINK<br>None                                                                                                    |                                                                                                    | ¥                                    | Published posts<br>RE-USE PREVIOUS POSTS AS TEMPLATES FOR<br>NEW CONTENT.                         |                               |          |   |
|                 | REDIRECT LINK                                                                                                    |                                                                                                    |                                      | Publish<br>Make sure you fill in all required fields<br>correctly ahead of publishing.<br>PUBLISH |                               |          |   |

## • Fai clic sulla scheda se desideri aggiungere un link di reindirizzamento al tuo post.

| DISH WEBLISTING |                                                                                                    |                                                                                                    |                                                                                                    |                                    |                                                                                                   | Cafe Porto<br>Am Schlagbaum 1 | (2) | ? |
|-----------------|----------------------------------------------------------------------------------------------------|----------------------------------------------------------------------------------------------------|----------------------------------------------------------------------------------------------------|------------------------------------|---------------------------------------------------------------------------------------------------|-------------------------------|-----|---|
|                 |                                                                                                    | DID                                                                                                    | PROFILE                                                                                                    | REVIEWS                            | POSTS                                                                                             |                               |     |   |
|                 | Publish posts on Google to update your potenti<br>regards to your business. The posts will appear<br>Compliment your message with a redirect link<br>or delete the content after publishing it.<br>POST TYPE<br>News<br>CONTENT<br>Dear Community,<br>We are having great news, that w | ial or existing customers about r<br>prominently in your listing on G<br>to your website or with pictures<br>e want to share with al | news, special offers or ch<br>Google Search and Google<br>3. Try it out: You have full<br>1. Try it out: You have full | anges with Maps. control to update | Preview Dear Community, We are having great news, that we want to share with all of you.          |                               |     |   |
|                 | ADD A REDIRECT LINK                                                                                                    |                                                                                                    |                                                                                                    | •                                  | Published posts  Public posts as templates for<br>New Content.                                    |                               |     |   |
|                 | REDIRECT LINK<br>Insert the link                                                                                                    |                                                                                                    |                                                                                                    |                                    | Publish<br>Make sure you fill in all required fields<br>correctly ahead of publishing.<br>PUBLISH |                               |     |   |

#### Seleziona il tipo di collegamento. Ð

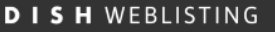

|                                                                                                    |                                                                                                    |                                                                                                    |                                                                                                    |                                                                                                    | Am Schlagbaum 1                                                                                                    | 8                                                                                                    | ? |
|----------------------------------------------------------------------------------------------------|----------------------------------------------------------------------------------------------------|----------------------------------------------------------------------------------------------------|----------------------------------------------------------------------------------------------------|----------------------------------------------------------------------------------------------------|----------------------------------------------------------------------------------------------------|----------------------------------------------------------------------------------------------------|---|
|                                                                                                    | DASHBOARD                                                                                                    | PROFILE                                                                                                    | REVIEWS                                                                                                    | POSTS                                                                                                    |                                                                                                    |                                                                                                    |   |
| Publish posts on Google to update your p<br>regards to your business. The posts will a<br>Compliment your message with a redirec<br>or delete the content after publishing it.<br>POST TYPE<br>None<br>Book<br>Order online<br>Buy<br>Learn more | <b>e</b><br>otential or existing customers abou<br>opear prominently in your listing or<br>t link to your website or with pictur                                                                                                    | it news, special offers or ch<br>I Google Search and Googl<br>res. Try it out: You have full                                                                                                    | 3<br>anges with<br>Maps.<br>control to update                                                                                                    | Preview<br>Dear Community, We are having great<br>news, that we want to share with all of<br>you.                                                                                                    |                                                                                                    |                                                                                                    |   |
| REDIRECT LINK                                                                                                    |                                                                                                    |                                                                                                    |                                                                                                    | Publish<br>Make sure you fill in all required fields<br>correctly ahead of publishing.<br>Publish                                                                                                    |                                                                                                    |                                                                                                    |   |
|                                                                                                    | Publish posts on Google to update your p<br>regards to your business. The posts will a<br>Compliment your message with a redirect<br>or delete the content after publishing it.<br>POST TYPE<br>None<br>Book<br>Order online<br>Buy<br>Learn more<br>Sign up<br>REDIRECT LINK<br>Insert the link | Descendent   Post data in Google   Publish posts on Google to update your potential or existing customers about regards to your business. The posts will appear prominently in your listing or Complemently un message with a redirect link to your website or with picture or delete the content after publishing it.   POST TYPE   None   Book   Order online   Buy   Learn more   Sign up   REDIRECT LINK   Insert the link | Description     Post data in Google   Posts on Google to update your potential or existing customers about news, special offers or drive regards to your business. The posts will appear prominently in your listing on Google Secard and Google Compliment your message with a redirect link to your website or with pictures. Try it out: You have full or elete the content after publishing it.   POST TYPE   None   Book   Order online   Buy   Learn more   Sign up   REDIRECT LINK Insert the link | EXERCISE IN THE INFORMATION INFORMATION INF | Image: Description   Image: Description   Image: | None   Book   Order online   Book   Order online   Book   Order online   Book   Condensities   Book   Condensities   Condensities   Nere   Book   Condensities   Book   Condensities< |   |

# • Qui puoi inserire il link di reindirizzamento. Semplicemente copiando e incollando.

| <b>D I S H</b> WEBLISTING |                                                                                                    |                                                                                                    |                                                                                        |                                               |                                                                                                   | Cafe Porto<br>Am Schlagbaum 1 | (2) |
|---------------------------|----------------------------------------------------------------------------------------------------|----------------------------------------------------------------------------------------------------|----------------------------------------------------------------------------------------|-----------------------------------------------|---------------------------------------------------------------------------------------------------|-------------------------------|-----|
|                           | D                                                                                                    | ASHBOARD                                                                                             | PROFILE                                                                                | REVIEWS                                       | Posts                                                                                             |                               |     |
|                           | Post data in Google         Publish posts on Google to update your potential         regards to your business. The posts will appear p         Compliment your message with a redirect link to         or delete the content after publishing it.         POST TYPE         News         CONTENT         Dear Community,         We are having great news, that we | l or existing customers about n<br>rominently in your listing on G<br>your website or with pictures. | wwws, special offers or cha<br>oogle Search and Google<br>.Try it out: You have full c | 3<br>anges with<br>Maps.<br>sontrol to update | Preview<br>Dear Community, We are having great<br>news, that we want to share with all of<br>you. |                               |     |
|                           | add a redirect link<br><b>None</b>                                                                                                    |                                                                                                    |                                                                                        | Ŧ                                             | RE-USE PREVIOUS POSTS AS TEMPLATES FOR<br>NEW CONTENT.                                            |                               |     |
|                           | REDIRECT LINK<br>Insert the link                                                                                                    |                                                                                                    |                                                                                        |                                               | Publish<br>Make sure you fill in all required fields<br>correctly ahead of publishing.<br>Publish |                               |     |

## • Fai clic sul simbolo più per aggiungere immagini al tuo post.

| DISH WEBLISTING |                                                                     |                         |            |         |                                                        | Cafe Porto<br>Am Schlagbaum 1 | <u>@</u> | ? |
|-----------------|---------------------------------------------------------------------|-------------------------|------------|---------|--------------------------------------------------------|-------------------------------|----------|---|
|                 |                                                                     | DOD<br>DASHBOARD        | PROFILE    | REVIEWS | POSTS                                                  |                               |          |   |
|                 | News<br>CONTENT<br>Dear Community,<br>We are baying great news that | t we want to share with | all of you | ·       |                                                        |                               |          |   |
|                 | The are normal great news, the                                      |                         | un or you. |         | Published posts                                        |                               |          |   |
|                 | ADD A REDIRECT LINK                                                 |                         |            | Ŧ       | RE-USE PREVIOUS POSTS AS TEMPLATES FOR<br>NEW CONTENT. |                               |          |   |
|                 | REDIRECT LINK<br>Insert the link                                    |                         |            |         | Publish<br>Make sure you fill in all required fields   |                               |          |   |
|                 | Attach media                                                        |                         |            |         | PUBLISH                                                |                               |          |   |
|                 | UPLOAD UP TO 10 PHOTOS TO C                                         | OMPLETE YOUR PUBLICAT   | ION        |         |                                                        |                               |          |   |

#### () Qui puoi vedere un'anteprima del tuo post.

Cafe Porto **DISH** WEBLISTING 8 Am Schlagbaum 1 ¢₽ Ľ<u>≜</u> **#** DASHBOARD PROFILE REVIEWS POSTS Post data in Google í Preview Publish posts on Google to update your potential or existing customers about news, special offers or changes with regards to your business. The posts will appear prominently in your listing on Google Search and Google Maps. Compliment your message with a redirect link to your website or with pictures. Try it out: You have full control to update Dear Community, We are having great or delete the content after publishing it. news, that we want to share with all of POST TYPE you. News CONTENT Dear Community, We are having great news, that we want to share with all of you. Published posts RE-USE PREVIOUS POSTS AS TEMPLATES FOR ADD A REDIRECT LINK NEW CONTENT. None REDIRECT LINK Publish Insert the link MAKE SURE YOU FILL IN ALL REQUIRED FIELDS CORRECTLY AHEAD OF PUBLISHING. 

?

## Puoi anche dare un'occhiata ai tuoi post pubblicati.

| <b>D I S H</b> WEBLISTING |                                                                                                    |                                               |                                                                                                   | Cafe Porto<br>Am Schlagbaum 1 | <u>@</u> | ? |
|---------------------------|----------------------------------------------------------------------------------------------------|-----------------------------------------------|---------------------------------------------------------------------------------------------------|-------------------------------|----------|---|
|                           | DASHBOARD PROFILE                                                                                                    | REVIEWS                                       | POSTS                                                                                             |                               |          |   |
|                           | Post data in Google         Publish posts on Google to update your potential or existing customers about news, special offers or charn regards to your business. The posts will appear prominently in your listing on Google Search and Google N Compliment your message with a redirect link to your website or with pictures. Try it out: You have full corr delete the content after publishing it.         POST TYPE         News         CONTENT         Dear Community,         We are having great news, that we want to share with all of you. | (3)<br>ages with<br>daps.<br>introl to update | Preview<br>Dear Community, We are having great<br>news, that we want to share with all of<br>you. |                               |          |   |
|                           | ADD A REDIRECT LINK None                                                                                                    | Ŧ                                             | RE-USE PREVIOUS POSTS AS TEMPLATES FOR<br>NEW CONTENT.                                            |                               |          |   |
|                           | REDIRECT LINK<br>Insert the link                                                                                                    |                                               | Publish<br>Make sure you fill in all required fields<br>Correctly ahead of publishing.            |                               |          |   |
|                           | A                                                                                                    |                                               | PUBLISH                                                                                           |                               |          |   |

#### () Ecco una panoramica dei tuoi post.

| <b>D I S H</b> WEBLISTING |                                                                                         | Published posts                                |                           |                                                          | ×                         |         | Cafe Porto<br>Am Schlagbaum 1 | ٨ | ? |
|---------------------------|-----------------------------------------------------------------------------------------|------------------------------------------------|---------------------------|----------------------------------------------------------|---------------------------|---------|-------------------------------|---|---|
|                           |                                                                                         | • —                                            |                           | • —                                                      |                           |         |                               |   |   |
|                           | Post da ta                                                                              | Dear Community, We have gre<br>share with you. | at news, that we want to  | Dear Community, We are havi<br>e want to share with you. | ing wonderful news that w |         |                               |   |   |
|                           | Publish posts o Go<br>regards to your pusi<br>Compliment your m<br>or delete the conter | Update                                         | Delete                    | Update                                                   | Delete                    | t<br>of |                               |   |   |
|                           |                                                                                         | • —                                            |                           | • —                                                      |                           |         |                               |   |   |
|                           | Dear Commun<br>We are having                                                            | test                                           | P. L.                     | We have a new Latte Machiat                              | tto! Come and enjoy it    |         |                               |   |   |
|                           |                                                                                         | Opdate                                         | Delete                    | Opdate                                                   | Delete                    |         |                               |   |   |
|                           | ADD A REDIRE CT L                                                                       | • —                                            |                           | • —                                                      |                           | R       |                               |   |   |
|                           | REDIRECT LIN                                                                            | Try you new delicious chocola                  | te Muffins from today on. | Delicious Muffin for you in ou                           | ir store                  |         |                               |   |   |
|                           |                                                                                         | Update                                         | Delete                    | Update                                                   | Delete                    | .DS     |                               |   |   |
|                           | Attest                                                                                  | - 12 -                                         |                           |                                                          |                           |         |                               |   |   |

## Clicca su PUBBLICA per pubblicare il tuo post.

| DISH WEBLISTING |                                                                                                    |                                                                                                    |                                                               |                                                                                                   | Cafe Porto<br>Am Schlagbaum 1 | <u>(</u> | ? |
|-----------------|----------------------------------------------------------------------------------------------------|----------------------------------------------------------------------------------------------------|---------------------------------------------------------------|---------------------------------------------------------------------------------------------------|-------------------------------|----------|---|
|                 | DASHE                                                                                                    | BOARD PROFILE                                                                                                    | REVIEWS                                                       | POSTS                                                                                             |                               |          |   |
|                 | Publish posts on Google to update your potential or exi<br>regards to your business. The posts will appear promine<br>Compliment your message with a redirect link to your v<br>or delete the content after publishing it.<br>POST TYPE<br>News<br>CONTENT<br>Dear Community,<br>We are baving great news, that we wan | isting customers about news, special offers<br>ently in your listing on Google Search and G<br>website or with pictures. Try it out: You have | 3<br>or changes with<br>bogle Maps.<br>full control to update | Preview Dear Community, We are having great news, that we want to share with all of you.          |                               |          |   |
|                 | ADD A REDIRECT LINK<br>None                                                                                                    |                                                                                                    | •                                                             | Published posts<br>RE-USE PREVIOUS POSTS AS TEMPLATES FOR<br>NEW CONTENT.                         |                               |          |   |
|                 | REDIRECT LINK<br>Insert the link<br>Attach media                                                                                                    |                                                                                                    |                                                               | Publish<br>Make sure you fill in all required fields<br>correctly ahead of publishing.<br>PUBLISH |                               |          |   |

() Questo è tutto. Riceverai una notifica.

| <b>D I S H</b> WEBLISTING | You                                                                                                    | ur post was successfully                                                                                      | published                                         |                                                                                        | Cafe Porto<br>Am Schlagbaum 1 | ) ? |
|---------------------------|----------------------------------------------------------------------------------------------------|----------------------------------------------------------------------------------------------------|---------------------------------------------------|----------------------------------------------------------------------------------------|-------------------------------|-----|
|                           |                                                                                                    |                                                                                                    |                                                   | POSTS                                                                                  |                               |     |
|                           |                                                                                                    | TROTILE                                                                                                    | ALVILIUS O                                        | Durit                                                                                  |                               |     |
|                           | Publish posts on Google to update your potential or existing customer<br>regards to your business. The posts will appear prominently in your lis<br>Compliment your message with a redirect link to your website or with<br>or delete the content after publishing it.<br>POST TYPE | rs about news, special offers or ch<br>ting on Google Search and Googl<br>pictures. Try it out: You have full | (j)<br>anges with<br>e Maps.<br>control to update | The content will appear here                                                           |                               |     |
|                           | News                                                                                                    |                                                                                                    | Ŧ                                                 |                                                                                        |                               |     |
|                           | This is your post content. Keep it simple and with r                                                                                                    | max 1500 characters.                                                                                          |                                                   |                                                                                        |                               |     |
|                           |                                                                                                    |                                                                                                    |                                                   | Published posts                                                                        |                               |     |
|                           | ADD A REDIRECT LINK                                                                                                    |                                                                                                    | *                                                 | RE-USE PREVIOUS POSTS AS TEMPLATES FOR<br>NEW CONTENT.                                 |                               |     |
|                           | REDIRECT LINK                                                                                                    |                                                                                                    |                                                   |                                                                                        |                               |     |
|                           | Insert the link                                                                                                    |                                                                                                    |                                                   | Publish<br>Make sure you fill in all required fields<br>correctly ahead of publishing. |                               |     |
|                           | Attach media                                                                                                    |                                                                                                    |                                                   | PUBLISH                                                                                |                               |     |

(i)

#### Ecco un esempio di come apparirà il tuo post.

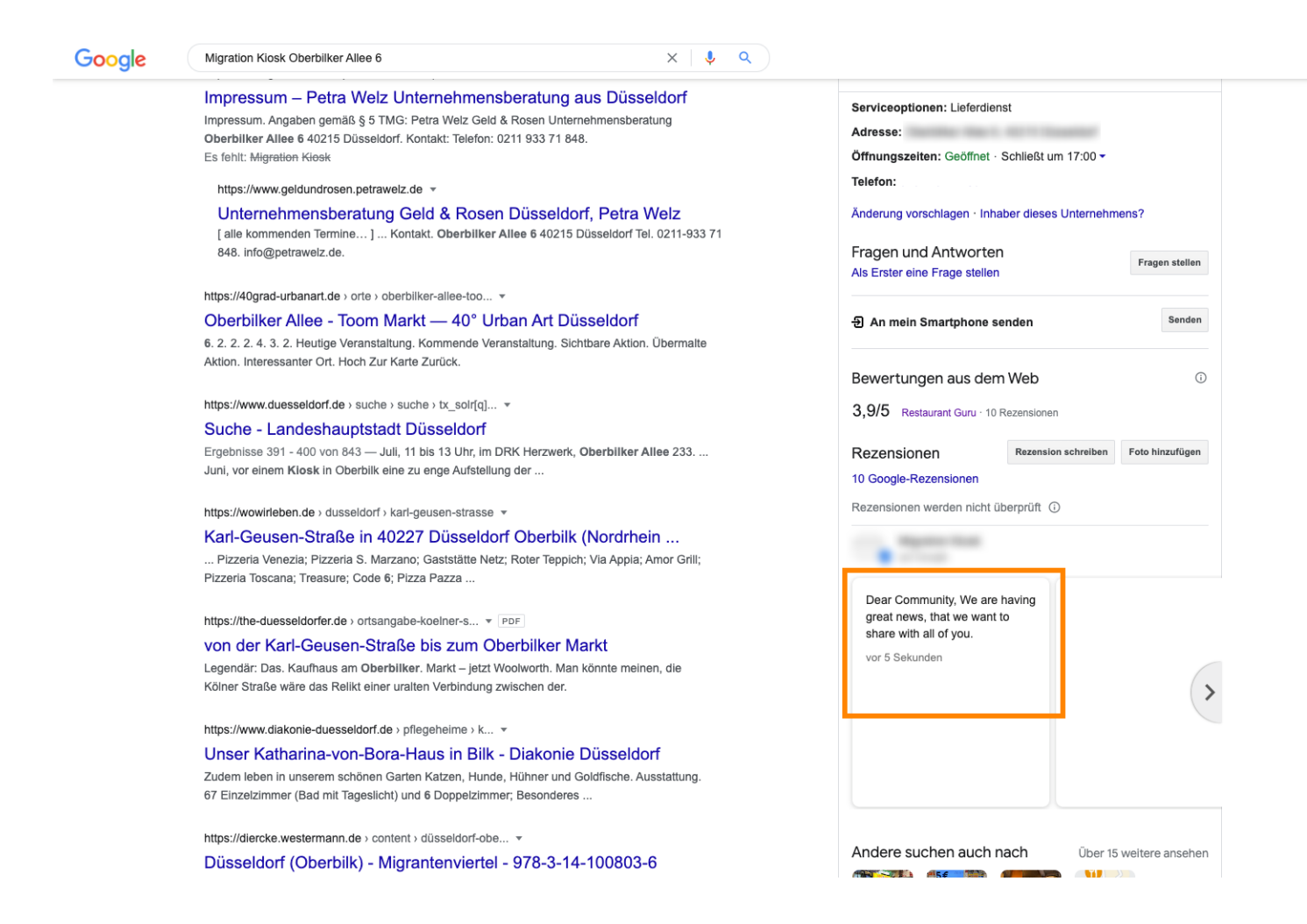

- III 🔳

**6**3

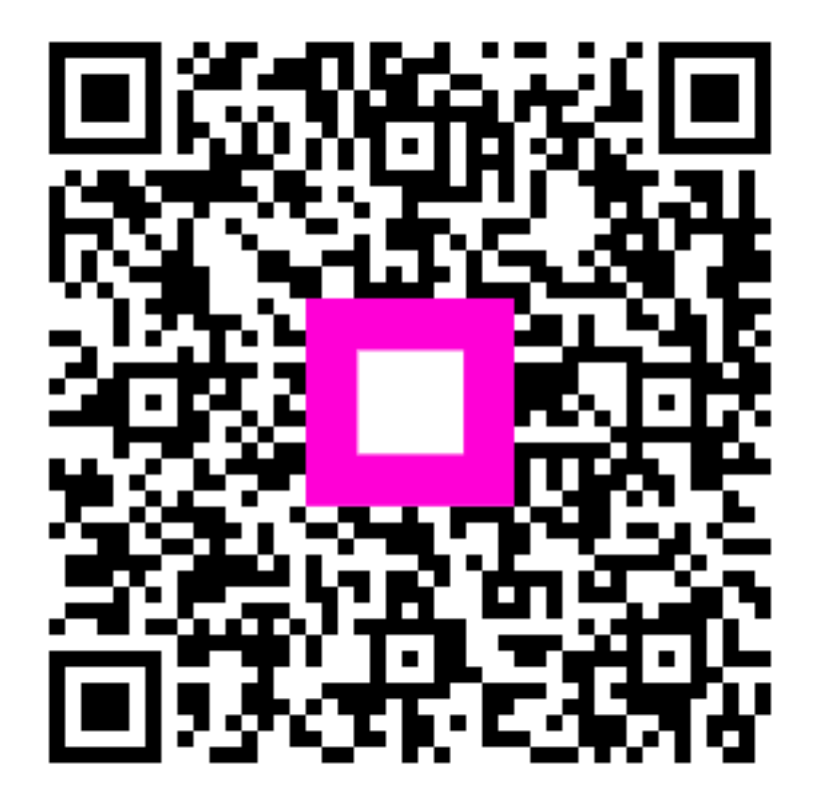

Scan to go to the interactive player